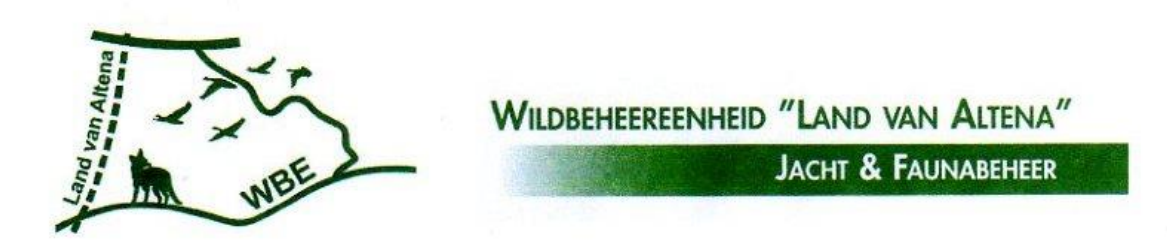

 Ga in het FRS naar afschot en maatregelen. Doorloop de schermen zoals gebruikelijk. Dan komt u bij het scherm waarbij de afschot of maatregelen toegevoegd kunnen worden. Klik op + afschot of maatregelen toevoegen

| 🛞 Melden afschot en maatregelen 🗴 🕂                                                                                                    | - 🗆 ×                                                                                           |
|----------------------------------------------------------------------------------------------------|-------------------------------------------------------------------------------------------------|
| ← → C      Atuurnetwerk B.V. [NL]   https://www.faunaregistratie.nl/Melden/Melden/Mel | ☆ 💹 🛛 😣 🗄                                                                                       |
| Seama Regi Maatregel gegevens                                                                                                    | raris ([0326] Land van Altena) • versio 9.5<br>woensdag 10 juli 2019 10:27<br>Zonsopkomst: 5:31 |
| Startpagna       Meder       Overzichter <ul> <li></li></ul>                                                                                                    | Zonsondergang: 23.99<br>Ge maar FauntSchude                                                     |
| Verklaring 🗨 🗌 Naar waarheid ingevuld                                                                                                    |                                                                                                 |
| < vorige codume stoppen                                                                                                    |                                                                                                 |
|                                                                                                    |                                                                                                 |
|                                                                                                    |                                                                                                 |
| ਵ ਸਿਸ 😂 📾 💼 👩 🧟 🚈 📕                                                                                                    | R <sup>R</sup> へ 🛥 🦟 (小) 10:30<br>10-7-2019 <b>電</b>                                            |

2. Klik op Grondslag en kies voor Provinciale vrijstelling invasieve exoten.

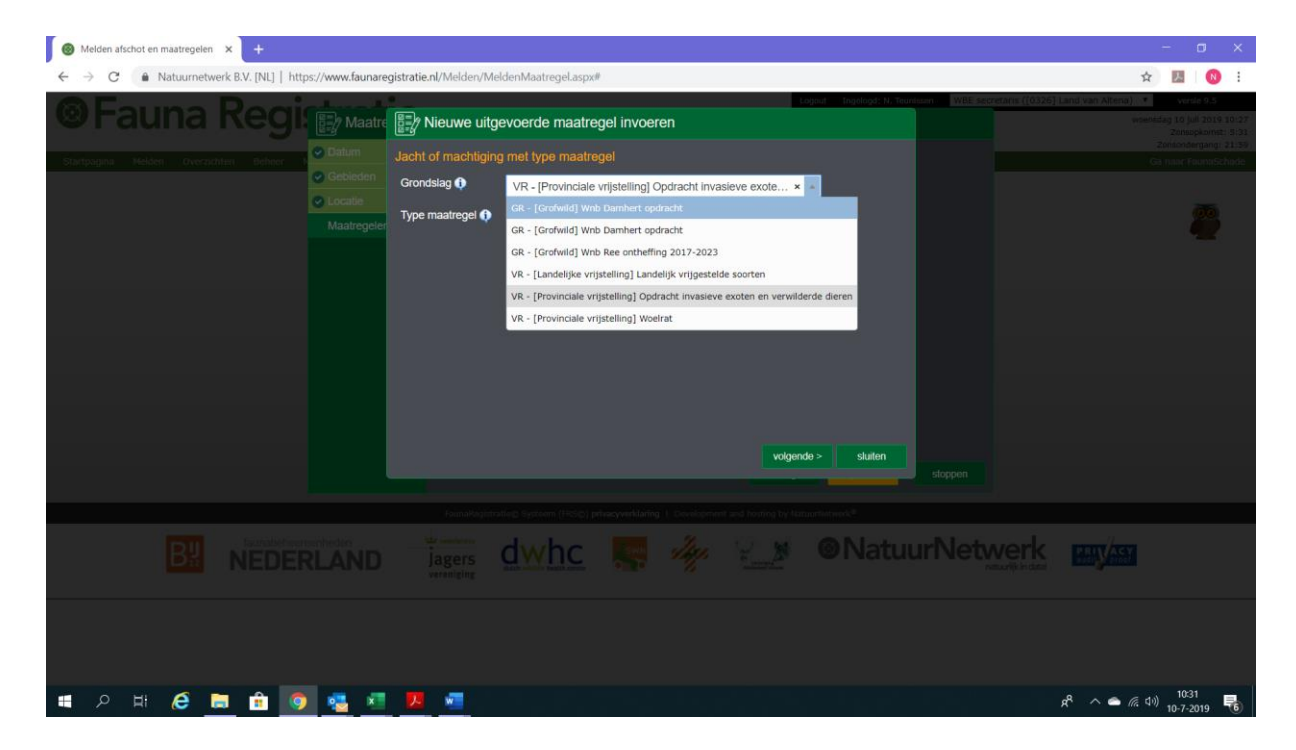

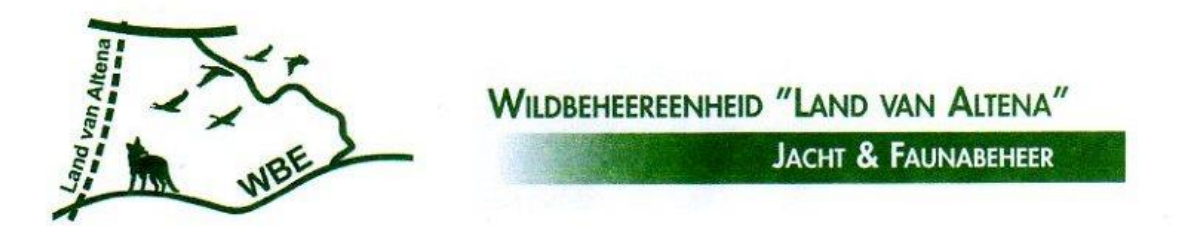

| Melden alschot en maatregelen × +                                                                                                    | - a ×                                                                                                    |
|----------------------------------------------------------------------------------------------------|----------------------------------------------------------------------------------------------------|
| ← → C ▲ Naturnetwerk B.V. [NL]   https://www.faunaregistratie.nl/Melden/Melden/MeldenMaatregel.aspx#                                                                                                    | x 🖪 🛛 🕄                                                                                                    |
| Control of Control of Contro | NUE secretaria ((0.126) Land van Altena) • • versite 0.5<br>versitelige 10 pli 2016 10 07<br>Zenepaging 11.5<br>Con unit / zentitelige 0.5 |
| Containing       VR - [Provinciale vrijstelling] Opdracht invasieve exote × *         Mastregeter       Type maatregel •       Gevangen en gedood × *         Resultaat •       Inspanning verricht zonder resultaat                                                                                                    | 2                                                                                                    |
| volgende > staten et p                                                                                                    | pen                                                                                                    |
|                                                                                                    |                                                                                                    |
| # A 井 A 前 10 4 1 1 1 1 1 1 1 1 1 1 1 1 1 1 1 1 1                                                                                                    | ۶ <sup>۴</sup> م 🛥 🦟 (۱۰) 1031 📲                                                                                                    |

**3.** Bij selecteer een maatregeltype klikt u op Gevangen en gedood.

**4.** Kies voor de juiste diersoort en vul het aantal in. Hierna gaat u verder volgens de aanwijzingen op het scherm.

| Melden atschot en maatregelen × +                                                                                                    | ÷                                             | ٥  | ×     |
|----------------------------------------------------------------------------------------------------|-----------------------------------------------|----|-------|
| ← → C           • Naturmetwerk B.V. [NL]   https://www.faunaregistratie.nl/Melden/MeldenMaatregel.aspx#           \$         \$         \$ | Х                                             | N  | 1     |
|                                                                                                    | toni<br>Zoniu<br>Zoniu<br>Zonione<br>Record P |    | 10:27 |
| foundational provides to potent (16:55) phageonthisting (1. Sevelopment and foundary by foundational                                       |                                               |    |       |
| NEDERLAND Jagers dwhc 🐺 🆗 🔝 ONatuurNetwerk myss                                                                                            |                                               |    |       |
|                                                                                                    | 10:3                                          | 12 | 5     |